## TEDU Proxy Kurulum ve Bağlantı Kılavuzu – (MacOS)

Üniversitemizin abone olduğu elektronik veri tabanlarına erişim için Proxy (Vekil Sunucu) devreye alınmıştır.

- Çar 10 Wi-Fi: Ağlar Aranıyor... Wi-Fi Önerileri... Wi-Fi'yi Kapat () ✓ tedu\_s DIRECT-95-HP OfficeJet Pro 87... (. DIRECT-A9-HP OfficeJet Pro 87... -DIRECT-eqPhaser 3020 ((; DIRECT-F5-HP OfficeJet Pro 87... eduroam () (î; eduroam.info kat • ((;• print Ler ((; TEDU tedu17  $(\hat{\mathbf{r}})$ TEDU\_GUEST 0 Başka Bir Ağa Katıl... Ağ Yarat... Ağ Tercihlerini Aç...
- 1. Sağ üst köşedeki Ağ simgesi tıklanır ve Ağ Tercihlerini Aç seçilir.

2. Sol taraftan internet bağlantı adaptörü seçili iken, İleri Düzey butonu tıklanır.

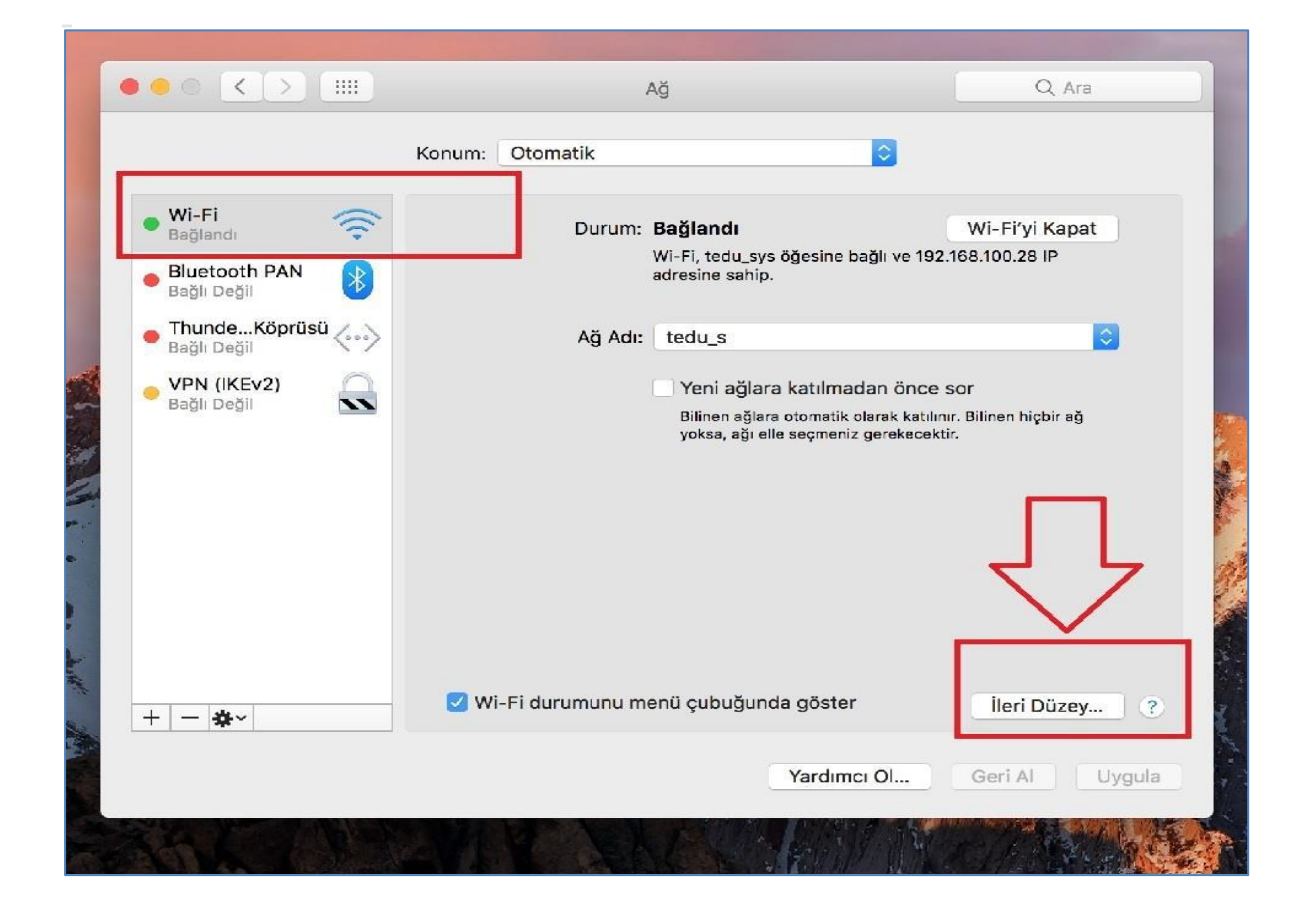

## **3.** Web Proxy Http tiklanır.

- a) Web Proxy Sunucu kısmına **proxy.tedu.edu.tr**, yanındaki port kısmına **9090** yazılır.
- b) Proxy Sunucu parola gerektiriyor seçilir.
- c) Kullanıcı adı ve parola kısmına **TEDUPass** bilgileri yazılır. Daha sonra Tamam denilerek işlem tamamlanır.

| WI-FI       TCP/IP       DNS         Ayarlanacak protokolü seçin: | WiNS 802.1x Proxy Donanim   Web Proxy Sunucu   proxy.tedu.edu.tr : 9090   Proxy sunucu parola gerektiriyor   Kullanıcı Adı: gokhan.kocabay   Parola: •••••••••••••••••••••••••••••••••••• |
|-------------------------------------------------------------------|----------------------------------------------------------------------------------------------------|
| 🔽 Pasif F                                                         | TP Modu (PASV) kullan                                                                                                    |

**Not:** Kampüs içerisinde Üniversite yerel ağına bağlı olduğunuz durumlarda proxy ayarlarına ihtiyaç duymadan elektronik veri tabanlarına erişim sağlanmaktadır.